# brother.

# **MFC-8870DW**

# Guía de instalación en Windows Vista™

Antes de utilizar el equipo, es necesario configurar el hardware e instalar el controlador. Lea la "Guía de configuración rápida" y esta "Guía de instalación en Windows Vista™" para las instrucciones de configuración e instalación.

# Paso 1 Configuración del equipo

Siga primero los procedimientos en el Paso 1 Configuración del equipo en la Guía de configuración rápida. A continuación, vuelva al Paso 2 Instalación del controlador y el software en esta guía de instalación.

# Paso 2 Instalación del controlador y el software

Siga los pasos en esta Guía de instalación en Windows Vista™ para instrucciones acerca de la instalación de controlador y software.

# ilnstalación Completada!

Tenga siempre a mano la "Guía de configuración rápida", la "Guía de instalación de Windows Vista™" así como el CD-ROM adjunto para poder consultarlos fácil y rápidamente cuando sea necesario.

(()

# Símbolos utilizados en esta guía

| <b>O</b><br>Configuración incorrecta                                                                                               | Nota                                                                                                    | Q<br>Guía de configuración rápida                    |
|----------------------------------------------------------------------------------------------------|----------------------------------------------------------------------------------------------------|------------------------------------------------------|
| Los símbolos de configuración<br>incorrecta le advierten de dispositivos y<br>operaciones que no son compatibles<br>con el equipo. | Las notas le indican cómo responder a<br>una situación que surja o le proporcionan<br>sugerencias sobre cómo funciona la<br>operación actual con otras utilidades. | Indica referencia a la Guía de configuración rápida. |

# Antes de iniciar

| Antes de utilizar este manual            |  |
|------------------------------------------|--|
| CD-ROM suministrado para Windows Vista™2 |  |

# Instalación del controlador y el software

| Para usuario de interfaz USB                                                          | 4  |
|---------------------------------------------------------------------------------------|----|
| Para usuarios de interfaz de red                                                      | 7  |
| Para usuarios de interfaz de red inalámbrica                                          | 11 |
| Conexión de su equipo inalámbrico con su red inalámbrica en modo de infraestructura e |    |
| instalación del controlador de impresora en modo de infraestructura                   | 11 |
| Uso del software SecureEasySetup™ para configurar su equipo en una red inalámbrica    | 13 |
| Mediante el asistente de configuración en el menú LAN del panel de control para la    |    |
| configuración de red inalámbrica                                                      | 15 |

# Para usuarios de red

| Utilidad BRAdmin Light                                                            |    |
|-----------------------------------------------------------------------------------|----|
| Instalación de la utilidad de configuración BRAdmin Light                         |    |
| Configuración de la dirección IP, la máscara de subred y la puerta de acceso con  |    |
| BRAdmin Light                                                                     | 21 |
| Cómo configurar los ajustes de red del equipo a la LAN inalámbrica o LAN cableada |    |
| Restablecimiento de la configuración predeterminada de fábrica para la red        |    |
| Introducción de texto                                                             |    |
|                                                                                   |    |

# Otra información

| ScanSoft™ PaperPort™ 11SE con OCR de NUANCE™ | . 24 |
|----------------------------------------------|------|
| Requisitos del ordenador                     | . 25 |

# Antes de utilizar este manual

Se utiliza este manual sólo para el sistema operativo Windows Vista<sup>™</sup>. Esta guía de instalación explica cómo instalar el software MFL-Pro Suite y los controladores multifuncionales para Windows Vista<sup>™</sup> y otra información acerca de Windows Vista<sup>™</sup>. Antes de instalar el controlador y el software, siga los pasos en la sección **Procedimientos iniciales** y el **PASO 1 Configuración del equipo** en la Guía de configuración rápida. Antes de finalizar la configuración inicial, siga los pasos en esta guía para instalar el MFL-Pro Suite y los controladores. Puede encontrar también otra información acerca del equipo en la Guía de configuración rápida.

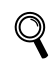

Consulte primero la Guía de instalación rápida.

# CD-ROM suministrado para Windows Vista™

Puede encontrar la información listada abajo en el CD-ROM de Windows Vista™.

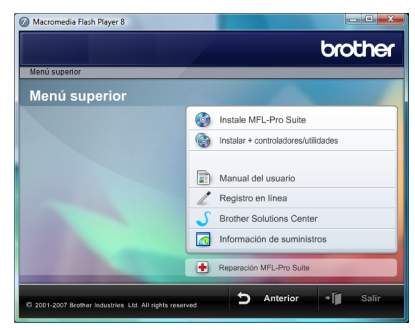

# Instale MFL-Pro Suite

Puede instalar el software MFL-Pro Suite y los controladores multifuncionales.

#### 🎯 Instalar + controladores/utilidades

Puede instalar utilidades adicionales de software MFL-Pro Suite. También puede realizar la instalación sin software ScanSoft™ PaperPort™ 11SE con OCR de NUANCE™, o bien puede instalar sólo el controlador de impresora.

# 🗾 Manual del usuario

Vea la Guía del usuario de software y la Guía del usuario en red (sólo disponible en modelos con tarjeta de red) en formato HTML o PDF. También puede ver las guías en formato PDF desde el Brother Solutions Center. La Guía del usuario del software incluye las instrucciones acerca de las funciones disponibles cuando se conecta a un ordenador. (ej. detalles de impresión y escaneado)

#### 🖉 Registro en línea

Registre su equipo mediante la página de registro de producto de Brother.

#### Brother Solutions Center

Acceda al Brother Solutions Center para las preguntas más comunes, actualizaciones de controladores y consejos para utilizar su equipo. (Se requiere acceso a Internet)

#### <u> Información de suministros</u>

Vea nuestro sitio web para consumibles originales Brother en http://www.brother.com/original/ .

#### Reparación MFL-Pro Suite (sólo USB)

Si se produce un error durante la instalación del MFL-Pro Suite, utilice esta selección para la reparación automática y reinstalación del MFL-Pro Suite.

# Paso 2 Instalación del controlador y el software

Siga las instrucciones de esta página en lo referente al sistema operativo y al interfaz. Para descargar los últimos controladores, documentación adicional y para encontrar la mejor solución ante un problema, acceda al Centro de soluciones de Brother desde el CD-ROM o visite <u>http://solutions.brother.com</u>.

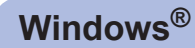

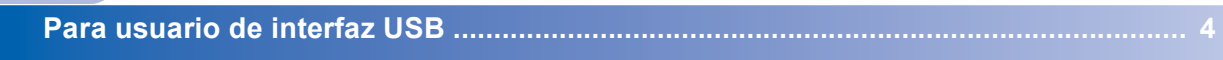

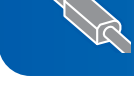

Para usuarios de interfaz de red ...... 7

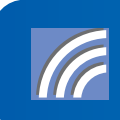

Para usuarios de interfaz de red inalámbrica ...... 11

# Paso 2 Instalación del controlador y el software

# Para usuario de interfaz USB

#### 🚫 Configuración incorrecta

NO conecte el cable de interfaz. La conexión del cable de interfaz se realiza cuando se instala el controlador.

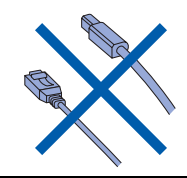

#### Importante

Asegúrese de haber concluido las instrucciones descritas en el *PASO 1 Configuración del equipo* en la Guía de configuración rápida.

#### 🖉 Nota

Cierre cualquier aplicación abierta antes de instalar MFL-Pro Suite.

Instalación del controlador y conexión de la impresora al PC.

Desenchufe el equipo de la toma de corriente y desconéctelo del ordenador, si ya está conectado a un cable de interfaz.

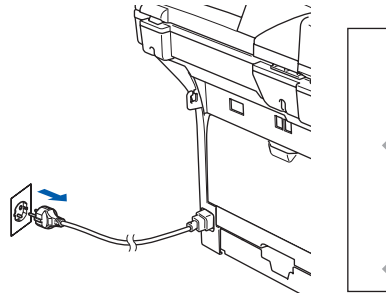

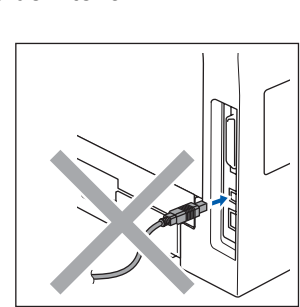

Encienda el ordenador.
 Debe iniciar sesión con derechos de administrador.

 Coloque el CD-ROM adjunto para Windows Vista™ en la unidad de CD-ROM.
 Si aparece la pantalla de nombre de modelo, seleccione su equipo. Si aparece la pantalla Idioma, seleccione el idioma que desee.

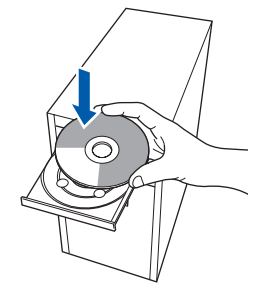

Aparecerá el menú principal del CD-ROM.
 Haga clic en Instale MFL-Pro Suite.

|                                                                                  | Giodika                                |
|----------------------------------------------------------------------------------|----------------------------------------|
| Menu superior<br>Menú superior                                                   |                                        |
| Instalación MFL-Pro Sulte: Los                                                   | Instale MFL-Pro Suite •                |
| controladores del multifunción,<br>ScanSoft(TM)                                  | 10 Instalar + controladores/utilidades |
| PaperPort(TM)11SE con OCR<br>de NUANCE(TM), serán<br>instalados automáticamente. | Manual del usuario                     |
|                                                                                  | Z Registro en línea                    |
|                                                                                  | 5 Brother Solutions Center             |
|                                                                                  | Información de suministros             |
|                                                                                  | Reparación MFL-Pro Suite               |

Si no aparece esta ventana, utilice el Explorador de Windows<sup>®</sup> para activar el programa **start.exe** a partir del directorio raíz del CD-ROM de Brother.

### 🖉 Nota

Cuando aparezca la pantalla **Control de cuentas de usuario**, haga clic en **Permitir**.

| No ejecu | te el programa a menos de que conozca con certeza su procedencia o lo |
|----------|-----------------------------------------------------------------------|
| haya usa | do antes.                                                             |
|          | Inst32.exe<br>Editor no identificado                                  |
| Ca       | Incelar                                                               |
| De       | sconozco el origen o la función de este program                       |
| Pe       | rrmitir                                                               |
| Co       | nfio en este programa. Conozco su procedencia o lo he usado antes.    |
| 🕑 Detall | les                                                                   |

- 5
- Seleccione **Conexión Local** y, a continuación haga clic en **Siguiente**. La instalación continúa.

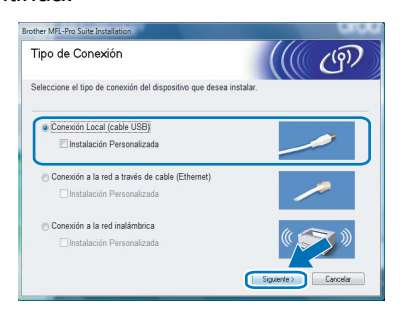

6 Después de leer y aceptar el Contrato de Licencia de ScanSoft™ PaperPort™ 11SE Contrato de licencia, haga clic en Sí.

| ntrato de licencia                                                                                                    |                                                                                                    |
|----------------------------------------------------------------------------------------------------|----------------------------------------------------------------------------------------------------|
| ea cuidadosamente el acuerdo de licencia siguiente.                                                                                                    |                                                                                                    |
| resione la tecla AV PÅG para ver el resto del acuerdo.                                                                                                    |                                                                                                    |
| Nuance Communications, Inc.                                                                                                    | *                                                                                                    |
| ACUERDO DE LICENCIA DE USUARIO FINAL                                                                                                    |                                                                                                    |
| El software y los materiales proporcionados con este as<br>autorizados, no vendidos, y sólo se encuentran disport<br>con los términos de este acuerdo de licencia. Les este<br>transferencia, instalación, copia o utilización del softwa<br>condiciones inguestas en los literminos de este acuerdo<br>no está de acuerdo con todos los términos y condicione | uerdo de licencia han sido<br>bles para su utilización de acuerdo<br>acuerdo deternidamente. Con la<br>re, el usuario acepta las<br>y pasa a ser parte del mismo. Si<br>es de este acuerdo, no transfiera, |
| Acepta todos los términos del acuerdo de licencia? Si<br>rstalación se cerrará. Para instalar "PaperPot(TM) 11S<br>icuerdo.                                                                                                    | selecciona No, el programa de<br>E'', es necesario aceptar este                                                                                                    |

- 7 Se iniciará automáticamente la instalación de ScanSoft™ PaperPort™ 11SE y seguirá la instalación del MFL-Pro Suite.
- Cuando aparezca la ventana del Contrato de licencia del MFL-Pro Suite de Brother
   Contrato de licencia, haga clic en Sí si acepta el Contrato de licencia.

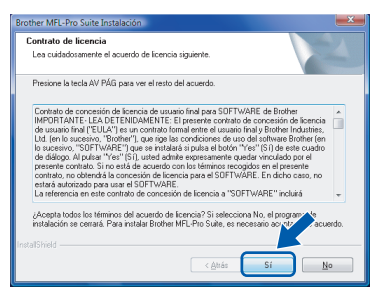

# 🖉 Nota

Si aparece esta pantalla, active la casilla de verificación y haga clic en **Instalar** para finalizar la instalación correctamente.

| Seguridad de Windows                                                                                                  |                                                            |
|----------------------------------------------------------------------------------------------------|------------------------------------------------------------|
| ¿Desea instalar este software de dispositivo?                                                                         |                                                            |
| Nombre: Brother Impresoras<br>Editor: Brother Industries, Itd.                                                        |                                                            |
| Siempre confiar en el software de "Brother<br>Industries, ltd.".                                                      | Instalar No instalar                                       |
| Sólo debería instalar software de controlador de provees<br>decidir qué software de dispositivo es seguro para instal | dores en los que confíe. <u>¿Cómo puedo</u><br>a <u>r?</u> |

9

Cuando aparezca esta pantalla, conecte el cable de interfaz USB al PC y, a continuación, conéctelo al equipo.

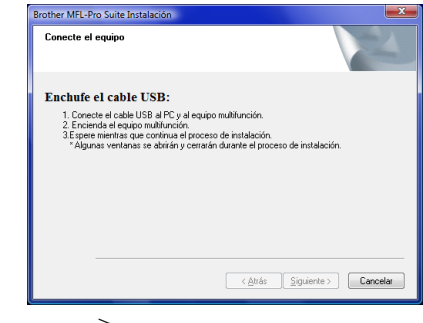

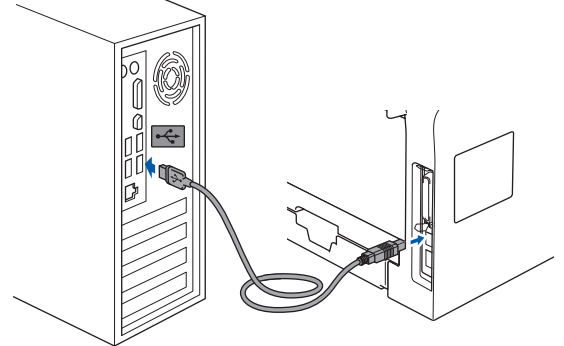

S Configuración incorrecta

No conecte el equipo a un puerto USB del teclado o a un conector sin alimentación. Brother recomienda que conecte el equipo directamente al ordenador.

**10** Enchufe el cable de alimentación y encienda el equipo.

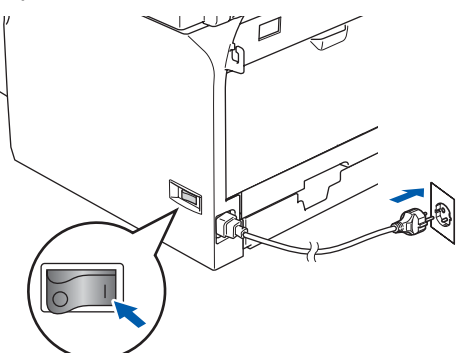

Se iniciará automáticamente la instalación de los controladores de Brother. Aparecerá la pantalla de instalación una tras otra. **Espere unos segundos para que aparezcan todas las pantallas.** 

S Configuración incorrecta

NO intente cancelar ninguna de las pantallas durante esta instalación.

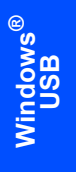

Paso 2

11 Cuando aparezca la pantalla Registro en línea, seleccione lo que desee y siga las instrucciones que irán apareciendo en pantalla.

| Brother MFL-Pro Suite Instalación                                                                                                    |                                                                                                    |
|----------------------------------------------------------------------------------------------------|----------------------------------------------------------------------------------------------------|
| Registro en línea                                                                                                    |                                                                                                    |
| Seleccione la compañía que desea registra<br>registrarse el equipo elja Brother, para regist<br>"Nuance(TMJ". Si usted prefiere no registra: | ry haga clic en el botón "Siguiente". Para<br>tar el sottware PaperPott[TM] 115E elija<br>se ahora haga clic en "Siguiente". |
| Registro Brother                                                                                                    |                                                                                                    |
| Registro Nuance(TM)                                                                                                    |                                                                                                    |
|                                                                                                    | < <u>Atràs</u> Siguente > Cancelar                                                                                           |

**12** Haga clic en **Finalizar** para reiniciar el ordenador.

Después de reiniciar el ordenador, debe iniciar sesión con derechos de administrador.

| Brother MFL-Pro Suite Instalaci |                                                                                                    |
|---------------------------------|----------------------------------------------------------------------------------------------------|
|                                 | Instalación de Brother MFL-Pro Suite completada.<br>InstalShield Wizard ha instalado Biothes MFL-Pro Suite con<br>eduto. Antes de utilizar el programo, es necesario reincias el<br>egupo.                                    |
|                                 | Si, deseo reinician el equipo ohora!     No, reiniciaré el equipo más tarde.                                                                                                    |
|                                 | Si su equipo multifunción dispone de PhotoCapture Centre, por<br>favor teleir todas las tarjetas de memoria artes de reinicias<br>Windows.<br>Por favor no inserte una tarjeta de memoria hasta en<br>Windows esté operativo. |
|                                 | < Altás Finaizar Cancelar                                                                                                    |

# 🖉 Nota

Después de haber reiniciado el ordenador, continuarán automáticamente los diagnósticos de la instalación. Si no se ha conseguido concluir la instalación, aparecerá la ventana de resultados de instalación. Si los diagnósticos muestran un fallo, siga las instrucciones que irán apareciendo en pantalla o lea la ayuda en línea y las preguntas más comunes en Iniciar/Todos los programas/ Brother/MFC-8870DW.

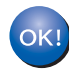

# Se ha concluido la instalación del MFL-Pro Suite.

# 🖉 Nota

El MFL-Pro Suite incluye el controlador de impresora, controlador de escáner, Brother ControlCenter3, ScanSoft™ PaperPort™ 11SE y fuentes TrueType<sup>®</sup>.

El ScanSoft™ PaperPort™ 11SE es una aplicación de gestión de documentos para escanear y ver documentos.

# Para usuarios de interfaz de red

#### Importante

Asegúrese de haber concluido las instrucciones descritas en el *PASO 1 Configuración del equipo* en la Guía de configuración rápida.

#### 🖉 Nota

Cierre cualquier aplicación abierta antes de instalar MFL-Pro Suite.

1

Desconecte el equipo de la toma de corriente.

Conecte el cable de interfaz de red al equipo y, a continuación, conéctelo a un puerto libre del concentrador.

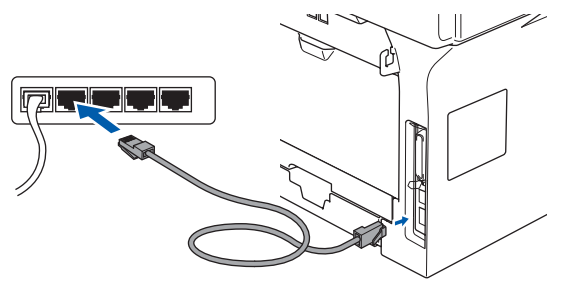

Enchufe el cable de alimentación y encienda el equipo.

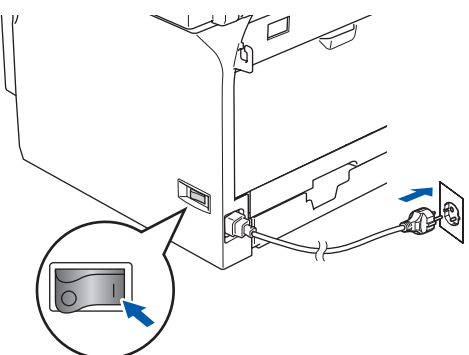

#### 🚫 Configuración incorrecta

Si ya ha configurado previamente el equipo para una red inalámbrica y, a continuación, desea configurarlo en una red alambrada, debe comprobar que la WLAN no dispon del equipo sea de Desactivada. La interfaz de red inalámbrica se desactivará con esta configuración.

En el equipo, pulse Menú, 6, 2, 5 y, a

continuación, pulse o para seleccionar Desactivada, y después pulse OK.

# 4 е

Encienda el ordenador. Debe iniciar sesión con derechos de administrador. Cierre cualquier aplicación abierta antes de instalar el MFL-Pro Suite.

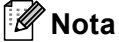

Antes de la instalación, si está utilizando software de cortafuegos personal, desactívelo. Después de la instalación, reinicie el software de cortafuegos personal.

5

6

Coloque el CD-ROM suministrado en la unidad de CD-ROM. Si aparece la pantalla de nombre de modelo, seleccione su equipo. Si aparece la pantalla Idioma, seleccione el idioma que desee.

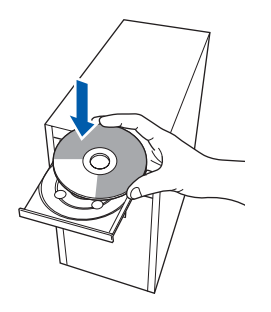

Aparecerá el menú principal del CD-ROM. Haga clic en **Instale MFL-Pro Suite**.

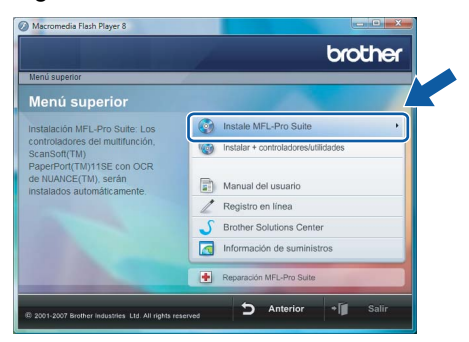

Si no aparece esta ventana, utilice el Explorador de Windows<sup>®</sup> para activar el programa **start.exe** a partir del directorio raíz del CD-ROM de Brother.

#### 🖉 Nota

Cuando aparezca la pantalla **Control de cuentas de usuario**, haga clic en **Permitir**.

|                                      | Inst32.exe<br>Editor no identificado                                 |
|--------------------------------------|----------------------------------------------------------------------|
|                                      |                                                                      |
| Cance<br>Descon                      | lar<br>szco el origen o la función de este program;                  |
| <ul> <li>Permi<br/>Confio</li> </ul> | tir<br>en este programa. Conozco su procedencia o lo he usado antes. |
| <ul> <li>Detalles</li> </ul>         |                                                                      |

7

8

Paso 2

Seleccione Conexión a la red a través de cable y, a continuación haga clic en Siguiente.

| Brother MFL-Pro Suite Installation                                           | 000                 |
|------------------------------------------------------------------------------|---------------------|
| Tipo de Conexión                                                             | ((( ())))           |
| Seleccione el tipo de conexión del dispositivo que desea instalar.           |                     |
| Conexión Local (cable USB) Instalación Personalizada                         |                     |
| Conexión a la red a través de cable (Ethernet)     Instalación Personalizada |                     |
| Conexión a la red inalámbrica     Instalación Personalizada                  | Siguerte > Canceler |

Red

Después de leer y aceptar el Contrato de Licencia de ScanSoft™ PaperPort™ 11SE **Contrato de licencia**, haga clic en **S**í.

| erPort(TM) 11SE                                                                                                    |                                       |
|----------------------------------------------------------------------------------------------------|---------------------------------------|
| ontrato de licencia                                                                                                    |                                       |
| Lea cuidadosamente el acuerdo de licencia siguiente.                                                                                                    |                                       |
| Presione la teola AV PÁG para ver el resto del acuerdo.                                                                                                    |                                       |
| Nuance Communications, Inc.                                                                                                    | *                                     |
| ACUERDO DE LICENCIA DE USUARIO FINAL                                                                                                    |                                       |
| El soltenar y los materiales proporcionades con este parando de Somoia bro rido<br>autoritador, nor de este acuentos disportes para su dificición de acu-<br>con los términos de este acuendo de licencia. Las este acuedo detenciamente. Con<br>transferencia, mitalación, copio a utilización del soltevare, el luvario aceptal als<br>condiciones impuestas en los términos de este acuendo y para a ser parte el al imita-<br>ne está de acuendo con Idoda los términos y condiciones de este acuedo, no tamán | erdo<br>la<br>Si<br>sta, <del>"</del> |
| ¿Acepta todos los términos del acuesdo de Scencia? Si selecciona No, el programa de<br>instalación se ceraraí. Para instalar "PaperPort[TM] 115E", es necesario aceptar este<br>acuerdo.                                                                                                    |                                       |
| Sí                                                                                                    | No                                    |

Se iniciará automáticamente la instalación de ScanSoft™ PaperPort™ 11SE y seguirá la instalación de MFL-Pro Suite.

**10** Cuando aparezca la ventana **Contrato de licencia** de MFL-Pro Suite de Brother, haga clic en **Sí** si acepta el Contrato de licencia.

| Brother MFL-Pro Suite Instalación                                                                                                    | <u> </u> |
|----------------------------------------------------------------------------------------------------|----------|
| Contrato de ficencia<br>Les cuidadosamente el scuerdo de licencia siguiente.                                                                                                    |          |
| Presione la tecla AV PÁG para ver el resto del acuerdo.                                                                                                    |          |
| Constant de concestin de larcencia de unasis had pass SOFT-MORE de Buther IMPORTANTE. La CONTRANT A La CONTRANT A CONTRANT A La CONTRANT A CONTRANT A LA CONTRANT A LA CONTRANTA A LA C | *        |
| ¿Acepta todos los términos del acuerdo de licencia? Si seleccione No. el program de<br>instalación se cerrará. Para instalar Brother MFL-Pro Suite, es necesario ac otra acuer<br>cerent2/sold                                                                                                    | do.      |
| < ditás Sí No                                                                                                    |          |

🖉 Nota

• Si se ha configurado el equipo para su red, seleccione el equipo en la lista y, a continuación haga clic en **Siguiente**.

NO aparecerá esta ventana si hay un solo equipo conectado a la red, se elegirá éste automáticamente.

| a el equipo multifunción Brother que desea instalar. |               |                    |             |
|------------------------------------------------------|---------------|--------------------|-------------|
| Nombre del nodo                                      | Dirección IP  | Modelo             | Tipo de nod |
| BRNDOODXXX0000XX                                     | XXXXXXXXXXXXX | MFC-XXXX           | NC-XXXX     |
|                                                      |               |                    |             |
| •                                                    |               |                    |             |
| 4                                                    | m<br>Config   | gurar dirección IP | Activities  |

Si el equipo muestra **APIPA** en el campo **Dirección IP**, haga clic en **Configurar dirección IP** e introduzca una dirección IP para el equipo que sea adecuada a su red.

 Si no se ha configurado ya el equipo en la red, aparecerá la pantalla siguiente.

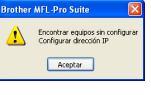

Haga clic en Aceptar.

Aparecerá la ventana **Configurar dirección IP**. Introduzca una dirección IP de su equipo que sea adecuada para su red siguiendo las instrucciones que irán apareciendo en pantalla.

11 Se iniciará automáticamente la instalación de los controladores de Brother. Aparecerá la pantalla de instalación una tras otra. Espere unos segundos para que aparezcan todas las pantallas.

### 🚫 Configuración incorrecta

NO intente cancelar ninguna de las pantallas durante esta instalación.

🖉 Nota

Si aparece esta pantalla, active la casilla de verificación y haga clic en **Instalar** para finalizar la instalación correctamente.

| ¿Desea instalar este software de dispositivo?                                                                           |                                                          |
|----------------------------------------------------------------------------------------------------|----------------------------------------------------------|
| Nombre: Brother Impresoras<br>Editor: Brother Industries, Itd.                                                          |                                                          |
| Siempre confiar en el software de "Brother<br>Industries, Itd.".                                                        | Instalar No instalar                                     |
| Sólo debería instalar software de controlador de proveedo<br>decidir qué software de dispositivo es seguro para instala | ores en los que confíe. ¿ <u>Cómo puedo</u><br><u>r?</u> |

12 Cuando aparezca la pantalla de Brother y Scansoft **Registro en línea**, seleccione lo que desee y siga las instrucciones que irán apareciendo en pantalla.

| other MFL-Pro Suite Instalación<br>Registro en línea                                                                                             |                                                                                                    |
|----------------------------------------------------------------------------------------------------|----------------------------------------------------------------------------------------------------|
| Seleccione la compañía que desea registra:<br>registrarse el equipo elja Brother, para registra<br>"Nuance[TM]". Si usted prefiere no registrare | v haga ciic en el botón "Siguiente". Para<br>ar el software PaperPott[TM] 11SE elija<br>a hora haga cic en "Siguente". |
| Registro Brother                                                                                                    |                                                                                                    |
| Registro Nuance(TM)                                                                                                    |                                                                                                    |
|                                                                                                    | < <u>A</u> trás Siguiente > Cancelar                                                                                   |

13 Haga clic en Finalizar para reiniciar el ordenador.

Después de reiniciar el ordenador, debe iniciar sesión con derechos de administrador.

| Brother MFL-Pro Suite Instalación         |                                                                                                    |
|-------------------------------------------|----------------------------------------------------------------------------------------------------|
|                                           | Instalación de Brother MFL-Pro Suite completada.<br>InstalShield Wizard ha instalado Brother MFL-Pro Suite con<br>éstito. Antes de utilizar el programo, es necesario reiniciar el<br>espano.                               |
|                                           | <ul> <li>Si, deseo reiniciar el equipo ohora!</li> <li>No, reiniciaré el equipo más tarde.</li> </ul>                                                                                                    |
|                                           | Si su equipo multifuncién dispone de PhotoCapture Centre, por<br>Tavos relite todas las tajetas de memoria antes de reincias<br>Windows.<br>Por favor no inserte una taijeta de memoria hasta en<br>Windows esté operativo. |
| < <u>A</u> trás <b>Finalizer</b> Cencelar |                                                                                                    |

# 🖉 Nota

Después de haber reiniciado el ordenador, continuarán automáticamente los diagnósticos de la instalación. Si no se ha conseguido concluir la instalación, aparecerá la ventana de resultados de instalación. Si los diagnósticos muestran un fallo, siga las instrucciones que irán apareciendo en pantalla o lea la ayuda en línea y las preguntas más comunes en Iniciar/Todos los programas/ Brother/MFC-8870DW.  Una vez haya comprobado que puede imprimir después de la instalación, reinicie su software de cortafuegos personal.
 La configuración de cortafuegos en el PC podría rechazar la conexión necesaria para efectuar el escaneado en red y PC-Fax.

> Si está utilizando el Windows<sup>®</sup> Firewall, proceda a las instrucciones siguientes. Si está utilizando otro software de cortafuegos personal, consulte la Guía del usuario para su software o póngase en contacto con el fabricante del software.

- 1 Haga clic en el botón Iniciar, Panel de control, Redes e Internet, Firewall de Windows y seleccione Cambiar la configuración.
- 2 Cuando aparezca la pantalla **Control de cuentas de usuario**, proceda al paso siguiente.
  - Usuarios que poseen derechos de administrador:

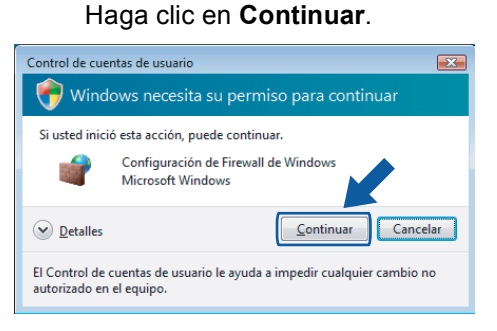

 Usuarios que no poseen derechos de administrador: Introduzca la clave de admistrador y

| Control de cuentas de usuario                                                                       |  |  |
|----------------------------------------------------------------------------------------------------|--|--|
| 😚 Windows necesita su permiso para continuar                                                        |  |  |
| Si usted inició esta acción, puede continuar.                                                       |  |  |
| Configuración de Firewall de Windows<br>Microsoft Windows                                           |  |  |
| Para continuar, escriba una contraseña de administrador y después haga<br>clic en Aceptar.          |  |  |
| User                                                                                                |  |  |
| Detailes     Cancelar                                                                               |  |  |
| El Control de cuentas de usuario le ayuda a impedir cualquier cambio no<br>autorizado en el equipo. |  |  |

haga clic en Aceptar.

3 Asegúrese de que el Windows Firewall en la ficha **General** está activado.

# Instalación del controlador y el software

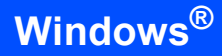

4 Haga clic en la ficha Excepciones.

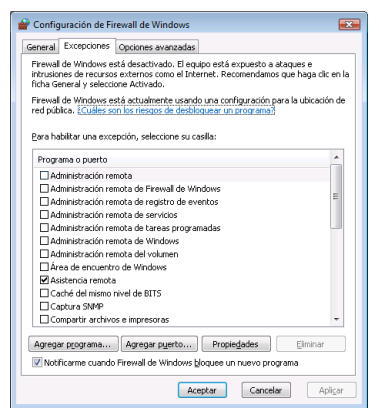

- 5 Haga clic en el botón **Agregar puerto...**
- 6 Para añadir el puerto **54925** para efectuar el escaneado en red, introduzca la información siguiente:
  - En Nombre: Introduzca cualquier descripción, por ejemplo, "Brother Scanner".
  - En Número de puerto: Introduzca "54925".
  - Asegúrese de que se ha seleccionado UDP.

A continuación, haga clic en Aceptar.

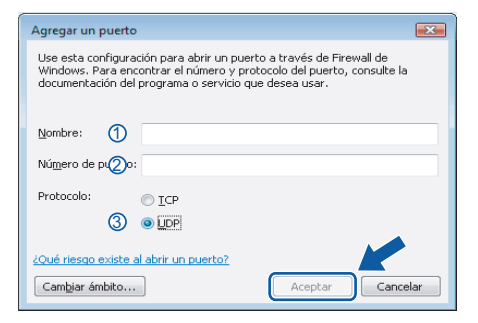

- 7 Haga clic en el botón Agregar puerto....
- 8 Para añadir el puerto 54926 para efectuar PC-Fax en red, introduzca la información siguiente:
  - En Nombre: Introduzca cualquier descripción, por ejemplo, "Brother PC-Fax".
  - En Número de puerto: Introduzca "54926".
  - Asegúrese de que se ha seleccionado UDP.
  - A continuación, haga clic en Aceptar.
- 9 Asegúrese de que se ha añadido la nueva configuración y que está activada y, a continuación, haga clic en Aceptar.

10 Si el problema persiste en la conexión a su red tales como Escaneado o Impresión en red, active la casilla **Compartir archivos e impresoras** en la ficha de Excepciones y, a continuación, haga clic en **Aceptar**.

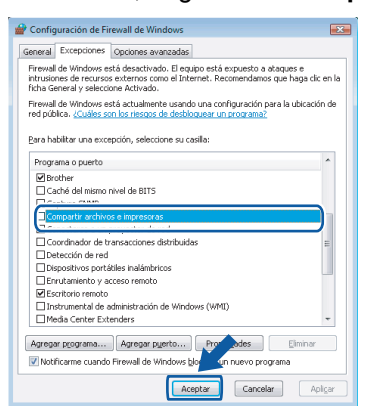

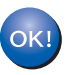

# Se ha concluido la instalación del MFL-Pro Suite.

### 🖉 Nota

El MFL-Pro Suite incluye el controlador de impresora, controlador de escáner, Brother ControlCenter3, ScanSoft™ PaperPort™ 11SE y fuentes TrueType<sup>®</sup>.

El ScanSoft™ PaperPort™ 11SE es una aplicación de gestión de documentos para escanear y ver documentos.

# Para usuarios de interfaz de red inalámbrica

### Conexión de su equipo inalámbrico con su red inalámbrica en modo de infraestructura e instalación del controlador de impresora en modo de infraestructura

En primer lugar debe establecer los parámetros de red inalámbrica de su equipo para comunicarse con su punto de acceso de red (enrutador). Después de configurar el equipo para que éste pueda comunicar con su punto de acceso (enrutador), los ordenadores en su red tendrán acceso al equipo. Para utilizar el equipo desde estos ordenadores, necesitará instalar el MFL-Pro Suite. Los siguientes pasos le guiarán por el proceso de configuración e instalación.

Para conseguir unos resultados óptimos en la impresión cotidiana de documentos, coloque el equipo Brother lo más cerca posible del punto de acceso a la red (enrutador) evitando posibles obstáculos. Los objetos de gran tamaño y las paredes entre los dos dispositivos, así como las interferencias de otros dispositivos electrónicos, pueden afectar a la velocidad de transferencia de datos de sus documentos.

#### Importante

Las siguientes instrucciones le ofrecerán dos métodos para instalar el equipo Brother en un entorno de red inalámbrica. Ambos métodos se refieren al modo de infraestructura, utilizando un enrutador inalámbrico o punto de acceso que utiliza DHCP para asignar direcciones IP. Si el enrutador o punto de acceso inalámbrico admite SecureEasySetup™, siga los pasos descritos en página 13 *Uso del software SecureEasySetup* ™ *para configurar su equipo en una red inalámbrica*. Si el enrutador o punto de acceso inalámbrico no admite SecureEasySetup™, siga los pasos descritos en página 15 *Mediante el asistente de configuración en el menú LAN del panel de control para la configuración de red inalámbrica*. Para configurar su equipo en otro entorno inalámbrico, podrá encontrar instrucciones en la Guía del usuario en red del CD-ROM.

Puede visualizar la Guía del usuario en red siguiendo estas instrucciones.

- 1 Encienda el ordenador. Inserte el CD-ROM suministrado en la unidad de CD-ROM.
- 2 Si aparece la pantalla de nombre de modelo, haga clic en el nombre de su equipo.
- 3 Si aparece la pantalla Idioma, haga clic en el idioma que desee. Aparecerá el menú principal del CD-ROM.
- 4 Haga clic en Guía del usuario.
- 5 Haga clic en Guía del usuario en red.

#### Confirme su entorno de red

El proceso de configuración será diferente dependiendo de su entorno de red.

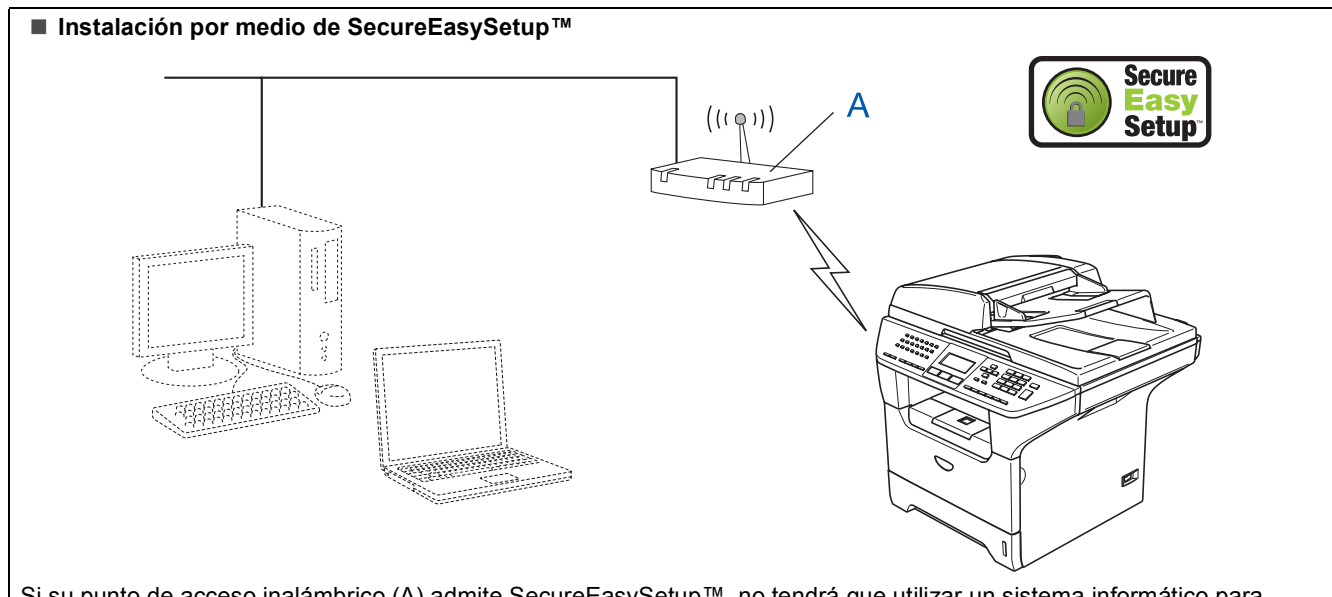

Si su punto de acceso inalámbrico (A) admite SecureEasySetup™, no tendrá que utilizar un sistema informático para configurar el equipo. El punto de acceso (enrutador) y su equipo pueden negociar de forma automática por medio del procedimiento SecureEasySetup™.

Para instrucciones, vaya a página 13.

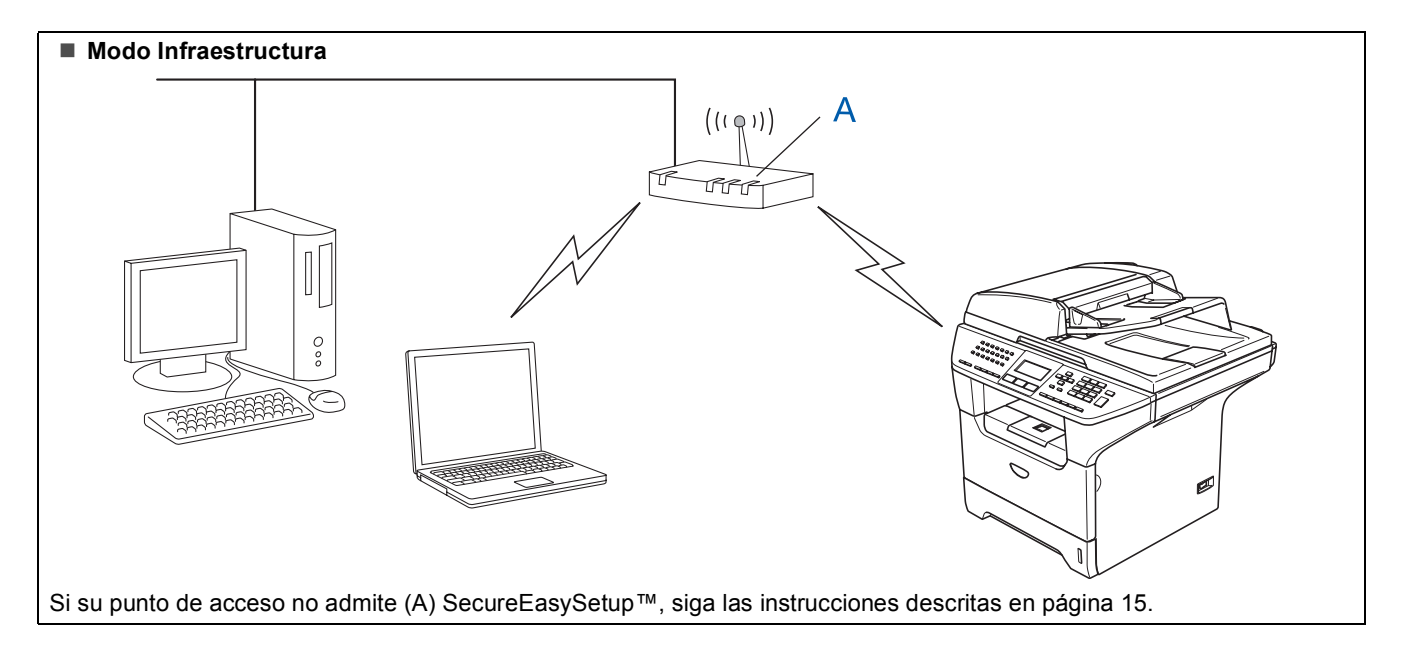

# Uso del software SecureEasySetup™ para configurar su equipo en una red inalámbrica

#### Importante

Asegúrese de haber concluido las instrucciones descritas en el *PASO 1 Configuración del equipo* en la Guía de configuración rápida.

El software SecureEasySetup<sup>™</sup> le permite configurar la red inalámbrica más fácil que la configuración manual. Pulsando un botón en el enrutador inalámbrico o el punto de acceso, podrá configurar la red inalámbrica y los parámetros de seguridad. Su enrutador o punto de acceso también deben admitir SecureEasySetup<sup>™</sup>. Consulte la guía del usuario de su enrutador LAN inalámbrico o punto de acceso para obtener instrucciones sobre cómo configurar su equipo para una red inalámbrica. Si su enrutador inalámbrico o punto de acceso no admite SecureEasySetup<sup>™</sup>, vaya a la página siguiente para obtener instrucciones sobre la instalación.

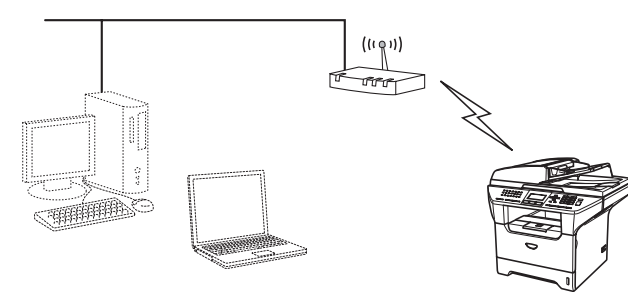

# 🖉 Nota

Los enrutadores o puntos de acceso que admiten SecureEasySetup™ cuentan con el símbolo de SecureEasySetup™ que se muestra a continuación.

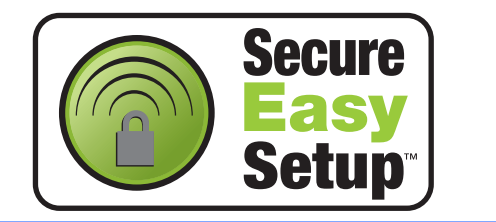

Enchufe el cable de alimentación y encienda el equipo.

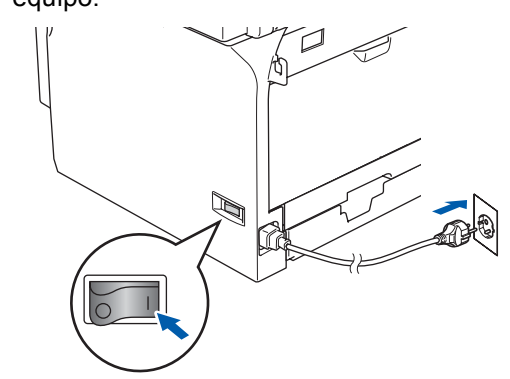

S Configuración incorrecta

Si ha configurado previamente los parámetros inalámbricos del equipo, debe reajustar los parámetros de menú de red (LAN) antes de poder configurar de nuevo los parámetros inalámbricos.

Pulse Menú, 6, 2, 4 y, a continuación, pulse 1 para acceptar el cambio.

El equipo se reiniciará automáticamente.

- 2 Coloque el equipo Brother cerca del enrutador o punto de acceso de SecureEasySetup™ (menos de 5 m/16 pies).
- 3 Pulse el botón SecureEasySetup™ en su enrutador inalámbrico o punto de acceso. Vea la Guía del usuario de su enrutador o punto de acceso para obtener instrucciones.
- 4 Pulse Menú, 6, 2, 2, 2 en el panel de control del equipo Brother.

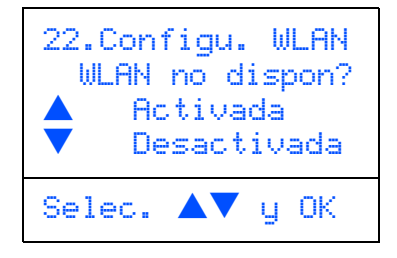

Pulse o para seleccionar Activada, luego pulse **OK**. La interfaz de red inalámbrica quedará inactiva con este ajuste.

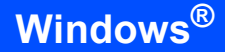

5

Paso 2

Aparecerá el estado de conexión de red inalámbrica mediante el software SecureEasySetup™: Conexión WLAN, Conectada o Error conexión.

Aparecerá Conexión WLAN cuando el servidor de impresora intenta conectar a su enrutador o punto de acceso. Espere hasta que aparezca Conectada o Error conexión.

Aparecerá Conectada cuando el servidor de impresora haya conectado correctamente con su enrutador o punto de acceso. A partir de este momento podrá utilizar su equipo en una red inalámbrica.

Aparecerá Error conexión cuando el servidor de impresora no haya conectado correctamente con su enrutador o punto de acceso. Pruebe a comenzar de nuevo por el paso 2. Si se muestra el mismo mensaje, restablezca el servidor de impresión a los valores predeterminados de fábrica e inténtelo de nuevo.

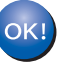

La configuración inalámbrica habrá finalizado. Para instalar el MFL-Pro suite, continúe con el paso **15** en página 17.

14

# Mediante el asistente de configuración en el menú LAN del panel de control para la configuración de red inalámbrica

1

#### Importante

Asegúrese de haber concluido las instrucciones descritas en el *Paso 1 Configuración del equipo* en la Guía de configuración rápida.

Estas instrucciones le ayudará a instalar el equipo Brother en un entorno de una típica oficina pequeña o de red inalámbrica doméstica en modo de infraestructura, mediante un enrutador inalámbrico o punto de acceso que utiliza DHCP para asignar direcciones IP.

Para configurar su equipo en otro entorno inalámbrico, podrá encontrar instrucciones en la Guía del usuario en red del CD-ROM.

Puede visualizar la Guía del usuario en red siguiendo estas instrucciones.

- 1 Encienda el ordenador. Coloque el CD-ROM Brother etiquetado para Windows Vista™ en la unidad de CD-ROM.
- 2 Si aparece la pantalla de nombre de modelo, haga clic en el nombre de su equipo.
- 3 Si aparece la pantalla Idioma, haga clic en el idioma que desee. Aparecerá el menú principal del CD-ROM.
- 4 Haga clic en Guía del usuario.
- 5 Haga clic en Guía del usuario en red.

# 🖉 Nota

Si no aparece la ventana, utilice el Explorador de Windows<sup>®</sup> para activar el programa start.exe a partir del directorio raíz del CD-ROM de Brother.

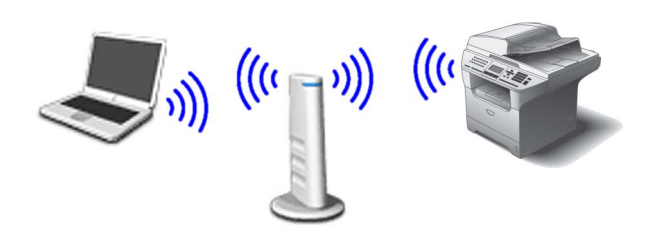

# Antes de inicio, debe conocer sus parámetros de red inalámbricos.

Apunte los parámetros de red inalámbrica de su punto de acceso o enrutador inalámbrico. **SSID** (Identificador de grupo de servicios o nombre de red)

clave WEP (si es necesario)

WPA/WPA2-PSK (TKIP o AES) (si es necesario)

La clave WEP se utiliza para las redes cifradas de 64 bits o de 128 bits y puede contener tanto números como letras. Si no sabe esta información, deberá leer la documentación provista con su punto de acceso o enrutador inalámbrico. Esta clave consta de un valor de 64 bits o de 128 bits que debe introducirse en formato de ASCII o HEXADECIMAL.

#### Por ejemplo:

| ASCII de<br>64 bits:        | Utiliza 5 caracteres de texto. ej.<br>"Hello" (éste distingue mayúsculas<br>y minúsculas)          |
|-----------------------------|----------------------------------------------------------------------------------------------------|
| Hexadecimal<br>de 64 bits:  | Utiliza datos de 10 dígitos en<br>hexadecimal. ej. "71f2234aba"                                    |
| ASCII de<br>128 bits:       | Utiliza 13 caracteres de texto. ej.<br>"Wirelesscomms" (éste distingue<br>mayúsculas y minúsculas) |
| Hexadecimal<br>de 128 bits: | Utiliza datos de 26 dígitos en<br>hexadecimal. ej.<br>"71f2234ab56cd709e5412aa3ba"                 |

WPA/WPA2-PSK consta de una llave

precompartida de acceso protegido de Wi-Fi<sup>®</sup>, que permite al equipo inalámbrico de Brother asociarse a puntos de acceso mediante la encriptación de TKIP o AES (WPA-Personal). WPA/WPA2-PSK (TKIP o AES) utiliza una clave precompartida (PSK) que sea de más de 8 y menos de 63 caracteres. Vea la Guía del usuario en red para obtener mayor información.

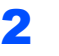

Paso 2

Enchufe el cable de alimentación y encienda el equipo.

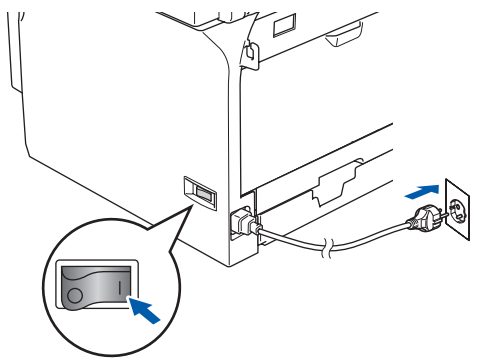

### 🚫 Configuración incorrecta

Si ha configurado previamente los parámetros inalámbricos del equipo, debe reajustar los parámetros de menú de red (LAN) antes de poder configurar de nuevo los parámetros inalámbricos.

Pulse Menú, 6, 2, 4 y, a continuación, pulse 1 para aceptar el cambio.

**3** En el equipo, pulse **Menú**, **6**, **2**, **2**, **1**.

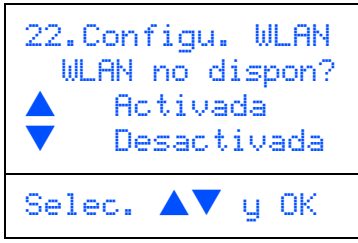

Pulse o para seleccionar Activada, luego pulse **OK**. La interfaz de red inalámbrica quedará inactiva con este ajuste.

El equipo buscará SSIDs disponibles. Si aparece una lista de SSIDs, utilice las claves

 o v para seleccionar el SSID que haya apuntado en el paso 1 y, a continuación, pulse OK. Vaya al paso 9.

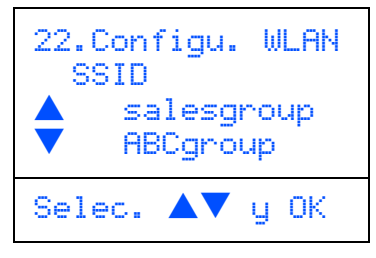

# 🖉 Nota

Se tardarán unos segundos para visualizar una lista de SSIDs disponibles.

Si su punto de acceso está configurado para que no difunda el SSID, deberá añadir el nombre de SSID manualmente. Vaya al paso **5**.

Seleccione <Nuevo SSID> mediante

y pulse **OK**. Vaya al paso **6**.

5

8

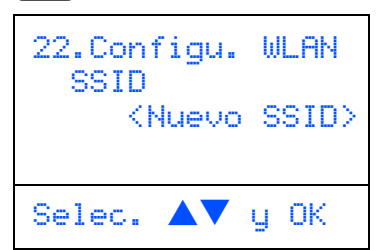

Introduzca el SSID que ha apuntado en el paso 1. Para obtener mayor información acerca de cómo teclear textos, consulte Introducción de texto en la página 23.

| 22.Configu.<br>SSID: | WLAN |
|----------------------|------|
| Intro Tecla          | OK   |

7 Pulse o para seleccionar Infrastructure y, a continuación, pulse OK.

Utilice las teclas , y **OK** para seleccionar una de las opciones siguientes: Si su red está configurada para autentificación y encriptación, debe hacer ajustar los parámetros usados para su red.

No hay autentificación o encriptación: Seleccione Sistema abierto, pulse OK y, a continuación, elija Ninguna para Tipo Encripción y pulse OK. Después pulse or para seleccionar 1. Sí y pulse OK para aplicar sus parámetros. Vaya al paso **13**.

#### No hay autentificación con encriptación

WEP: Seleccione Sistema abierto, pulse

OK y, a continuación, utilice o para seleccionar WEP para Tipo Encripción y pulse OK. Vaya al paso 9.

No hay autentificación con encriptación WEP: Seleccione Llave compartida, pulse OK. Vaya al paso 9.

# Autentificación con WPA-PSK

(encriptación TKIP o AES): Seleccione WPA/WPA2-PSK, pulse OK. Vaya al paso 10.

Autentificación con LEAP: Seleccione LEAP, pulse OK. Vaya al paso 11.

9

Seleccione el número de clave apropiado y pulse OK.

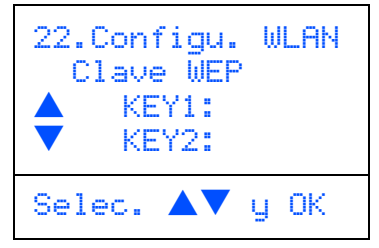

Introduzca la clave WEP que haya apuntado en el paso 1 mediante el teclado de marcación.

Puede utilizar las teclas 🔺 y 🔻 para desplazar el cursor. Por ejemplo, para introducir la letra a, pulse una vez la tecla 2 en el teclado de marcación. Para introducir el número 3, pulse la tecla 3 en el teclado de marcación siete veces.

Pulse OK cuando haya introducido todos los caracteres y, a continuación, seleccione 1.Sí y pulse **OK** para aplicar sus parámetros. Vaya al paso 13.

La mayoría de puntos de acceso y enrutadores pueden almacenar más de una clave, pero aquéllos utilizarán sólo una clave siempre que se utilice para autentificación o encriptación.

**10** Pulse **A** o **v** para seleccionar TKIP o

AES para Tipo Encripción y pulse OK. Introduzca la contraseña WPA/WPA2-PSK que ha apuntado en el paso 1 mediante el teclado de marcación para seleccionar cada

letra o número. Puede utilizar las teclas

y para desplazar el cursor. Por ejemplo, para introducir la letra a, pulse una vez la tecla 2 en el teclado de marcación. Para introducir el número 3, pulse la tecla 3 en el teclado de marcación siete veces.

Pulse **OK** cuando haya introducido todos los caracteres y, a continuación, seleccione 1 Sí para aplicar sus parámetros. Vaya al paso 13.

Introduzca el usuario y pulse OK. Puede

utilizar las teclas 💽 y 🕞 para desplazar el cursor. Por ejemplo, para introducir la letra a, pulse una vez la tecla 1 en el teclado de marcación. Vaya al paso 12.

- **12** Introduzca la contraseña y pulse **OK** y, a continuación, seleccione 1.Sí y pulse OK para aplicar sus parámetros. Vaya al paso 13.
- **13** El equipo intentará conectar a su red inalámbrica mediante la información que ha introducido. Si se ha conseguido conectar correctamente, aparecerá Conectada en breve en la pantalla LCD.

Si el equipo no ha conseguido conectar a su red, deberá repetir los pasos 3 a 8 para asegurarse que ha introducido la información correcta.

4 El equipo obtendrá automáticamente la correcta información de la dirección TCP/IP desde su punto de acceso (enrutador) si DHCP está disponible (DHCP está disponible normalmente como configuración predeterminada para mayoría de enrutadores de punto de acceso).

Si su punto de acceso no dispone de DHCP, necesitará configurar manualmente la dirección IP, máscara de subred y pasarela del equipo para ajustarlo a su red. Vea la Guía del usuario en red para obtener mayor información.

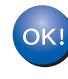

La configuración inalámbrica habrá finalizado. Para instalar el software MFL-Pro suite, continúe con el paso 15.

**15** Encienda el ordenador. Debe iniciar sesión con derechos de administrador. Cierre cualquier aplicación abierta antes de instalar el MFL-Pro Suite.

# 🖉 Nota

Antes de la instalación, si está utilizando software de cortafuegos personal, desactívelo.

**16** Coloque el CD-ROM suministrado en la unidad de CD-ROM. Si aparece la pantalla de nombre de modelo, seleccione su equipo. Si aparece la pantalla Idioma, seleccione el idioma que desee.

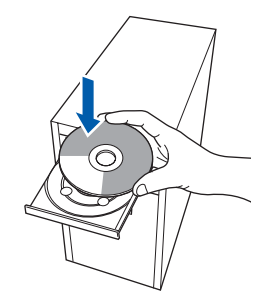

 Aparecerá el menú principal del CD-ROM. Haga clic en Instale MFL-Pro Suite. Si no aparece esta ventana, utilice el Explorador de Windows<sup>®</sup> para activar el programa start.exe a partir del directorio raíz

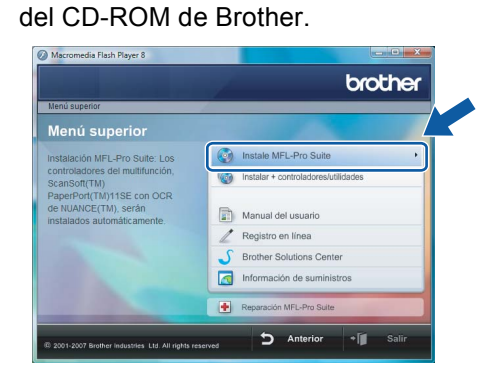

# 🖉 Nota

Paso 2

Cuando aparezca la pantalla **Control de cuentas** de usuario, haga clic en **Permitir**.

| No ejecute | el programa a menos de que conozca con certeza su procedencia o lo |
|------------|--------------------------------------------------------------------|
| haya usade | antes.                                                             |
|            | Inst32.exe<br>Editor no identificado                               |
| Car        | Celar                                                              |
| Desc       | onozco el origen o la función de este program                      |
| Per        | nitir                                                              |
| Con        | ío en este programa. Conozco su procedencia o lo he usado antes.   |
| Detalle    |                                                                    |

**18** Seleccione **Conexión a la red inalámbrica** y, a continuación haga clic en **Siguiente**.

| Tipo de Conexión                                              | ((( GP)              |
|---------------------------------------------------------------|----------------------|
| Seleccione el tipo de conexión del dispositivo que desea insi | talar.               |
| <ul> <li>Conexión Local (cable USB)</li> </ul>                |                      |
| Instalación Personalizada                                     |                      |
| O Conexión a la red a través de cable (Ethernet)              |                      |
| Instalación Personalizada                                     |                      |
| Conexión a la red inalámbrica                                 |                      |
| 🗐 Instalación Personalizada                                   | « 🤍 »                |
|                                                               | Siguiente > Cancelar |
|                                                               |                      |

 Haga clic en la casilla de verificación
 Comprobado y confirmado y, a continuación, haga clic en Siguiente.

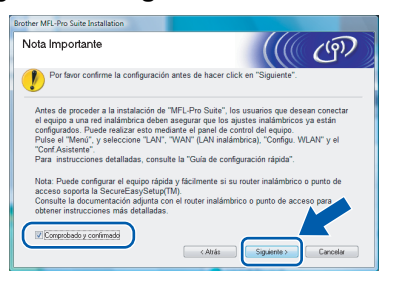

20 Después de leer y aceptar el **Contrato de** licencia ScanSoft™ PaperPort™ SE, haga clic en **S**í.

| ontrato de licencia                                                                                                    |                                                                                                    |
|----------------------------------------------------------------------------------------------------|----------------------------------------------------------------------------------------------------|
| Lea cuidadosamente el acuerdo de licencia                                                                                                    | a siguiente.                                                                                                    |
| Presione la tecla AV PÁG para ver el resto                                                                                                    | del acuerdo.                                                                                                    |
| Nuance Communications, Inc.                                                                                                    |                                                                                                    |
| ACUERDO DE LICENCIA DE USUARIO P                                                                                                    | INAL                                                                                                    |
| El software y los materiales proporcionados<br>autorizados, no vendidos, y sólo se encue<br>con los términos de este acuerdo de licens<br>transferencia, instalación, cogio a utilizació<br>condiciones impuestas en los términos de<br>no está de acuerdo con todos los términos | s con este acuerdo de licencia han sido<br>ntran disponibles para su utilización de acuerdo<br>sia. Lea este acuerdo detenúamente. Con la<br>in del software, el uruario acepta las<br>este acuerdo y para a ser parte del mismo. Si<br>s y condiciones de este acuerdo, no transfera. |
| ¿Acepta todos los términos del acuerdo de<br>instalación se cerrará. Para instalar "Paperl<br>acuerdo.                                                                                                    | licencia? Si selecciona No, el programa de<br>Port(TM) 11SE'', es necesario aceptar este                                                                                                    |

21 Se iniciará automáticamente la instalación de PaperPort™ 11SE y seguirá la instalación de MFL-Pro Suite.

22 Cuando aparezca la ventana del Contrato de licencia del MFL-Pro Suite de Brother, haga clic en Sí si acepta el Contrato de licencia.

| Contrato de licencia                                                                                                    |                                             |
|----------------------------------------------------------------------------------------------------|---------------------------------------------|
| Les consectamente el acterido de nomica againte.                                                                                                    |                                             |
| Presione la tecla AV PÁG para ver el resto del acuerdo.                                                                                                    |                                             |
| Control on a concention du le increas du usuation final para SC/TT-VAREE de Bindher MPR/TART-EL-EL-EDE ETENDARFENE E. El presentes contrato do concension de loci du usuatio final ("EULA") es un contrato lo mole entre el usuation final y Bindher Industa du la presente contrato do transito de la presente contrato do TRANEE" (El para en tradica de la presente contrato da Carlo de al presente contrato da Pindher El para en tradica de la presente contrato da Carlo de la presente contrato da Pindher Pindher en de la presente contrato da Pindher Pindher en de la presente contrato da Pindher Pindher en de la presente contrato da Pindher e de la presente contrato da Pindher Pindher Pindher en de la presente contrato da contrato de concentrato de la presente contrato da concentrato de la presente contrato da portecimiente de la presente contrato da concentrato de la presente contrato da concentrato de la presente contrato da concentrato de la presente contrato da concentrato de la presente contrato da concentrato da concentrato de la presente contrato da concentrato de la presente contrato da concentrato de la presente contrato da concentrato de la presente contrato da concentrato de la presente contrato da concentrato de la presente contrato da concentrato de la presente contrato da concentrato de la presente contrato da concentrato de la presente contrato da concentrato de la presente contrato da concentrato de la presente contrato da concentrato de la presente contrato da concentrato de la presente contrato da concentrato de la presente da contrato de concentrato de la presente da contrato de concentrato de la presente contrato da concentrato de la presente da contrato de la presente da contrato de concentrato de la presente da contrato de concentrato de la presente da contrato de la presente da contrato de la presente da contrato de la presente da contrato de la presente da contrato de la presente da contrato de la presente da contrato de la presente da contrato de la presente da contrato de la presente da contrato | ncia<br>nies.<br>r (en<br>adro<br>l<br>, no |
| ¿Acepta todos los términos del acuerdo de licencia? Si selecciona No, el program<br>instalación se cerrará. Para instalar Brother MFL-Pro Suite, es necesario acrot<br>alSnield                                                                                                    | acuerdo.                                    |
|                                                                                                    |                                             |

23 Se iniciará automáticamente la instalación de los controladores de Brother. Aparecerá la pantalla de instalación una tras otra. Espere unos segundos para que aparezcan todas las pantallas.

### S Configuración incorrecta

- NO intente cancelar ninguna de las pantallas durante esta instalación.
- Si su configuración inalámbrica falla, aparecerá un mensaje de error durante la instalación de MFL-Pro Suite y se cancelará la instalación. Si se produce este problema, consulte el paso 1 y vuelva a configurar la conexión inalámbrica.

| 24 | Seleccione el equipo en la lista y, a |
|----|---------------------------------------|
|    | continuación, haga clic en Siguiente. |

| ija el equipo multil | función Brother q | ue desea instalar. |             |
|----------------------|-------------------|--------------------|-------------|
| Nombre del nodo      | Dirección IP      | Modelo             | Tipo de nod |
| BRNOODXXXXOODXXX     | ***               | MFC-XXXX           | NC-XXXX     |
|                      |                   |                    |             |
| •                    |                   |                    |             |
| ٠                    | III Confi         | gurar dirección IP | Activities  |

# 🖉 Nota

Si se ha configurado el equipo para su red. seleccione el equipo en la lista y, a continuación haga clic en Siguiente.

NO aparecerá esta ventana si hay un solo equipo conectado a la red, se elegirá éste

automáticamente.

Si el equipo muestra APIPA en el campo Dirección IP, haga clic en Configurar dirección IP e introduzca una dirección IP para el equipo que sea adecuada a su red.

25 Cuando aparezca la pantalla de Brother y Scansoft Registro en línea, seleccione lo que desee y siga las instrucciones que irán apareciendo en pantalla.

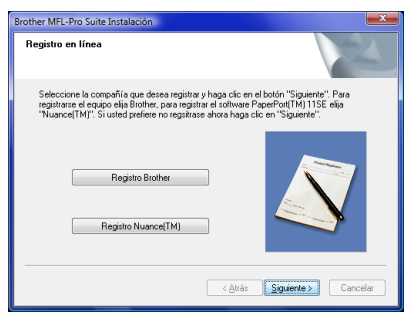

26 Haga clic en Finalizar para reiniciar el ordenador.

Después de reiniciar el ordenador, debe iniciar sesión con derechos de administrador.

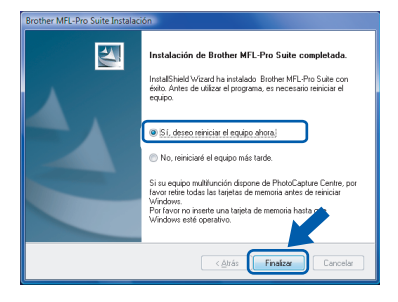

# 🖉 Nota

Después de haber reiniciado el ordenador, continuarán automáticamente los diagnósticos de la instalación. Si no se ha conseguido concluir la instalación, aparecerá la ventana de resultados de instalación. Si los diagnósticos muestran un fallo, siga las instrucciones que irán apareciendo en pantalla o lea la ayuda en línea y las preguntas más comunes en Iniciar/Todos los programas/ Brother/MFC-8870DW.

**27** Una vez haya comprobado que puede imprimir después de la instalación, reinicie su software de cortafuegos personal. La configuración de cortafuegos en el PC

podría rechazar la conexión necesaria para efectuar el escaneado en red y PC-Fax.

Si está utilizando el Windows<sup>®</sup> Firewall, proceda a las instrucciones siguientes. Si está utilizando otro software de cortafuegos personal, consulte la Guía del usuario para su software o póngase en contacto con el fabricante del software.

- 1 Haga clic en el botón Iniciar, Panel de control, Redes e Internet, Firewall de Windows y seleccione Cambiar la configuración.
- 2 Cuando aparezca la pantalla Control de cuentas de usuario, proceda al paso siguiente.
  - Usuarios que poseen derechos de administrador:

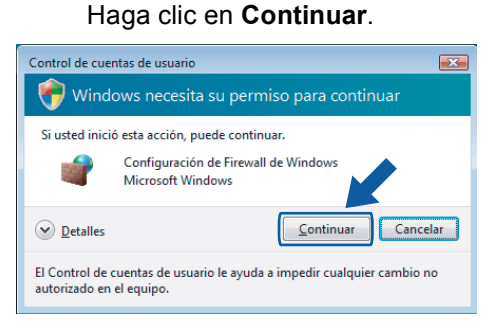

Usuarios que no poseen derechos de administrador:

Introduzca la clave de admistrador y haga clic en Aceptar.

| Control de cuentas de usuario                                                                       |  |  |  |  |  |
|----------------------------------------------------------------------------------------------------|--|--|--|--|--|
| 🌍 Windows necesita su permiso para continuar                                                        |  |  |  |  |  |
| Si usted inició esta acción, puede continuar.                                                       |  |  |  |  |  |
| Configuración de Firewall de Windows<br>Microsoft Windows                                           |  |  |  |  |  |
| Para continuar, escriba una contraseña de administrador y después haga<br>clic en Aceptar.          |  |  |  |  |  |
| User                                                                                                |  |  |  |  |  |
| Detailes     Cancelar     Cancelar                                                                  |  |  |  |  |  |
| El Control de cuentas de usuario le ayuda a impedir cualquier cambio no<br>autorizado en el equipo. |  |  |  |  |  |

3 Asegúrese de que el Windows Firewall en la ficha General está activado.

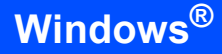

4 Haga clic en la ficha Excepciones.

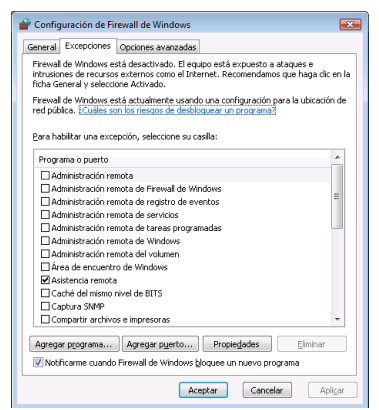

- 5 Haga clic en el botón Agregar puerto....
- 6 Para añadir el puerto **54925** para efectuar el escaneado en red, introduzca la
  - información siguiente:
  - En Nombre: Introduzca cualquier descripción, por ejemplo, "Brother Scanner".
  - En Número de puerto: Introduzca "54925".
  - Asegúrese de que se ha seleccionado UDP.

A continuación, haga clic en Aceptar.

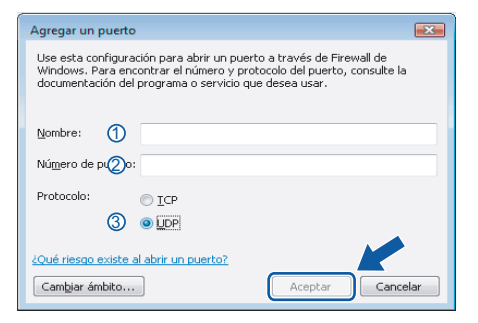

- 7 Haga clic en el botón Agregar puerto....
- 8 Para añadir el puerto 54926 para efectuar PC-Fax en red, introduzca la información siguiente:
  - En Nombre: Introduzca cualquier descripción, por ejemplo, "Brother PC-Fax".
  - En Número de puerto: Introduzca "54926".
  - Asegúrese de que se ha seleccionado UDP.
  - A continuación, haga clic en Aceptar.
- 9 Asegúrese de que se ha añadido la nueva configuración y que está activada y, a continuación, haga clic en Aceptar.

10 Si el problema persiste en la conexión a su red tales como Escaneado o Impresión en red, active la casilla **Compartir archivos e impresoras** en la ficha de Excepciones y, a continuación, haga clic en **Aceptar**.

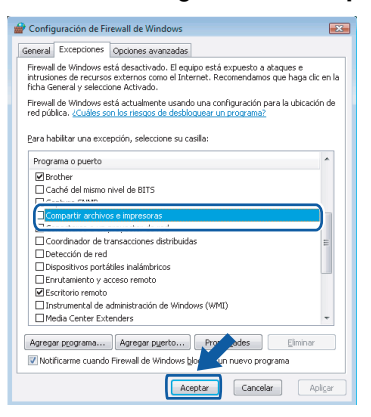

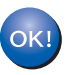

# Se ha concluido la instalación del MFL-Pro Suite.

### 🖉 Nota

El MFL-Pro Suite incluye el controlador de impresora, controlador de escáner, Brother ControlCenter3, ScanSoft™ PaperPort™ 11SE y fuentes TrueType<sup>®</sup>.

El ScanSoft™ PaperPort™ 11SE es una aplicación de gestión de documentos para escanear y ver documentos.

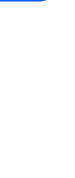

# Utilidad BRAdmin Light

BRAdmin Light es una utilidad para la configuración inicial de dispositivos Brother conectados a la red. También puede buscar productos Brother en la red, ver el estado y realizar configuraciones básicas de red, como una dirección IP.

Para obtener más información sobre BRAdmin Light, visite http://solutions.brother.com.

# 🖉 Nota

Si requiere una administración de impresora más avanzada, utilice la última versión de la utilidad Brother BRAdmin Professional, disponible al descargarse en <u>http://solutions.brother.com</u>.

### Instalación de la utilidad de configuración BRAdmin Light

### 🖉 Nota

La clave predeterminada para el servidor de impresión es "**access**". Puede utilizar BRAdmin Light para cambiar esta clave.

Haga clic en Instalar + controladores/ utilidades en la pantalla del menú.

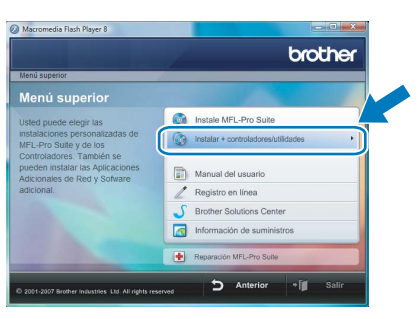

2 Haga clic en BRAdmin Light y siga las instrucciones que irán apareciendo en pantalla.

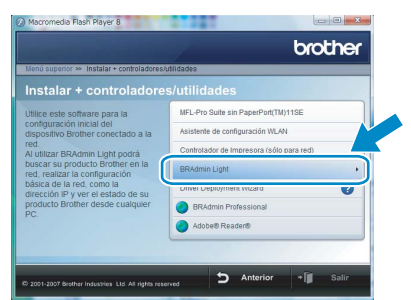

Cuando aparezca la pantalla de control de cuentas de usuario, haga clic en **Permitir**.

| Control de cuentas de usuario                                                                      | ×  |
|----------------------------------------------------------------------------------------------------|----|
| 🕐 Un programa no identificado desea tener acceso a este equi                                       | ро |
| No ejecute el programa a menos de que conozca con certeza su procedencia o lo<br>haya usado antes. |    |
| Inst32.exe<br>Editor no identificado                                                               |    |
| Cancelar<br>Desconozco el origen o la función de este program;                                     |    |
| Permitir<br>Confio en este programa. Conozco su procedencia o lo he usado antes.                   | ]  |
| Detalles                                                                                           |    |
| El Control de cuentas de usuario le ayuda a impedir cualquier cambio no autorizado e<br>el equipo. | 2n |

# Configuración de la dirección IP, la máscara de subred y la puerta de acceso con BRAdmin Light

# 🖉 Nota

3

Δ

Si dispone de un servidor DHCP/BOOTP/RARP en su red, no tiene que realizar la siguiente operación. El servidor de impresión obtendrá automáticamente su dirección IP.

1 Inicie BRAdmin Light. Buscará nuevos dispositivos de forma automática.

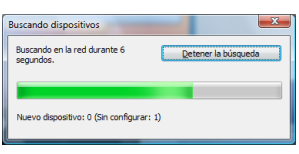

2 Haga doble clic en el dispositivo no configurado.

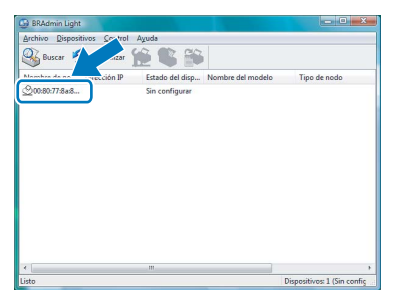

Seleccione STATIC para el Método de arranque. Introduzca Dirección IP, Máscara de subred y Puerta de acceso y, a continuación, haga clic en Aceptar.

| Configurar dirección TCP/IP                                 | ×                    |
|-------------------------------------------------------------|----------------------|
| Red                                                         |                      |
| Método de arrang<br>MITO<br>STATIC<br>DHCP<br>RARP<br>BOOTP | ue                   |
| Dirección IP                                                | 192.168.1.2          |
| Máscara de gubred                                           | 255.255.255.0        |
| <u>P</u> uerta de acceso                                    | P120                 |
| Ao                                                          | eptar Cancelar Ayuda |

La información de dirección se guardará en el equipo.

# Para usuarios de red

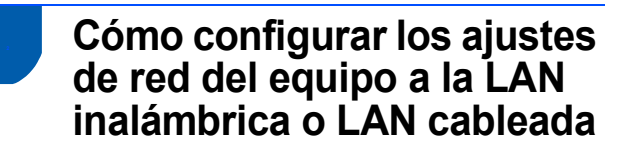

Para conectar el equipo Brother a una red inalámbrica o cableada, debe configurar el equipo mediante el panel de control del equipo según el tipo de red que está utilizando.

#### Para LAN inalámbrica

En el equipo, pulse Menú, 6, 2, 5 y, a continuación, pulse o para seleccionar Activada, y después pulse OK.

#### Para LAN cableada

En el equipo, pulse Menú, 6, 1, 4 y, a continuación, pulse o para seleccionar Activada, y después pulse OK.

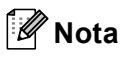

En caso de que haya seleccionado Activada tanto para LAN inalámbrica como para LAN cableada, si el cable de red está conectado al equipo, la interfaz de red cableada se activará. Si el cable no está conectado al equipo, la interfaz de red inalámbrica se activará.

# Restablecimiento de la configuración predeterminada de fábrica para la red

Para restablecer todas las configuraciones de fábrica del servidor interno de la impresora/escáner para la red, efectúe los siguiente pasos.

Asegúrese de que el equipo no esté abierto, y desconecte todos los cables del equipo (excepto cable de alimentación).

2 Pulse Menú, 6, 0.

3

- Pulse 1 para seleccionar Reiniciar.
- **4** Pulse **1** para seleccionar Sí.
- 5 El equipo volverá iniciar y conectará de nuevo los cables, una vez completado este procedimiento.

# Introducción de texto

Al realizar determinadas configuraciones del menú, como por ejemplo la ID de la estación, necesitará teclear los caracteres textuales. Las teclas numéricas tienen letras impresas sobre las mismas. Las teclas: 0, # y  $\times$  I no incluyen letras impresas, ya que se utilizan para caracteres especiales.

Pulse la tecla numérica pertinente el número de veces correspondiente para acceder a los caracteres indicados a continuación:

| Pulse<br>la tecla | una<br>vez | dos<br>veces | tres<br>veces | cuatro<br>veces | cinco<br>veces | seis<br>veces | siete<br>veces | ocho<br>veces |
|-------------------|------------|--------------|---------------|-----------------|----------------|---------------|----------------|---------------|
| 2                 | а          | b            | С             | А               | В              | С             | 2              | а             |
| 3                 | d          | е            | f             | D               | Е              | F             | 3              | d             |
| 4                 | g          | h            | i             | G               | Н              | I             | 4              | g             |
| 5                 | j          | k            | I             | J               | К              | L             | 5              | j             |
| 6                 | m          | n            | 0             | М               | Ν              | 0             | 6              | m             |
| 7                 | р          | q            | r             | s               | Р              | Q             | R              | S             |
| 8                 | t          | u            | v             | Т               | U              | V             | 8              | t             |
| 9                 | W          | х            | У             | Z               | W              | Х             | Y              | Z             |

(Para ajustar una dirección de correo electrónico)

(Para ajustar otras selecciones de menú)

| Pulse<br>la tecla | una<br>vez | dos<br>veces | tres<br>veces | cuatro<br>veces |
|-------------------|------------|--------------|---------------|-----------------|
| 2                 | А          | В            | С             | 2               |
| 3                 | D          | Е            | F             | 3               |
| 4                 | G          | Н            | I             | 4               |
| 5                 | J          | К            | L             | 5               |
| 6                 | М          | Ν            | 0             | 6               |
| 7                 | Р          | Q            | R             | S               |
| 8                 | Т          | U            | V             | 8               |
| 9                 | W          | Х            | Y             | Z               |

#### Inserción de espacios

Para introducir un espacio en el número de fax, pulse ► una vez entre los números. Para introducir un espacio en el nombre, pulse ► dos veces entre los caracteres.

#### Correcciones

Si se equivocó al introducir una letra y desea modificarla, pulse ◀ para mover el cursor y situarlo debajo del carácter incorrecto, pulse **Borrar/Volver**.

#### Repetición de letras

Para introducir un carácter sobre la misma tecla que el carácter anterior, pulse ▶ para mover el cursor inmediatamente antes de pulsar nuevamente la tecla.

#### Caracteres y símbolos especiales

Pulse  $\star$ , **#** o **0** y, a continuación, pulse  $\triangleleft$  ó  $\triangleright$  para mover el cursor situarlo debajo del carácter o símbolo que desee insertar. Pulse **OK** para seleccionarlo.

| Pulse <del>X</del> | para | (espacio) ! " # \$ % & ' ( ) ★ + , / € <sup>1</sup> |
|--------------------|------|-----------------------------------------------------|
| Pulse #            | para | :;<=>?@[]^_                                         |
| Pulse 0            | para | Á É Í Ñ Ó Ú 0                                       |

<sup>1</sup> € no está disponible en la configuración I-Fax.

# ScanSoft<sup>™</sup> PaperPort<sup>™</sup> 11SE con OCR de NUANCE<sup>™</sup>

ScanSoft™ PaperPort™ 11SE para Brother es una aplicación de gestión de documentos. Pude utilizar el PaperPort™ 11SE para ver documentos escaneados.

PaperPort<sup>™</sup> 11SE dispone de un sistema de archivado sofisticado pero fácil de uso, que le ayuda a organizar gráficos y documentos de texto. Le permite mezclar o clasificar documentos de diferentes formatos para impresión, fax o archivado.

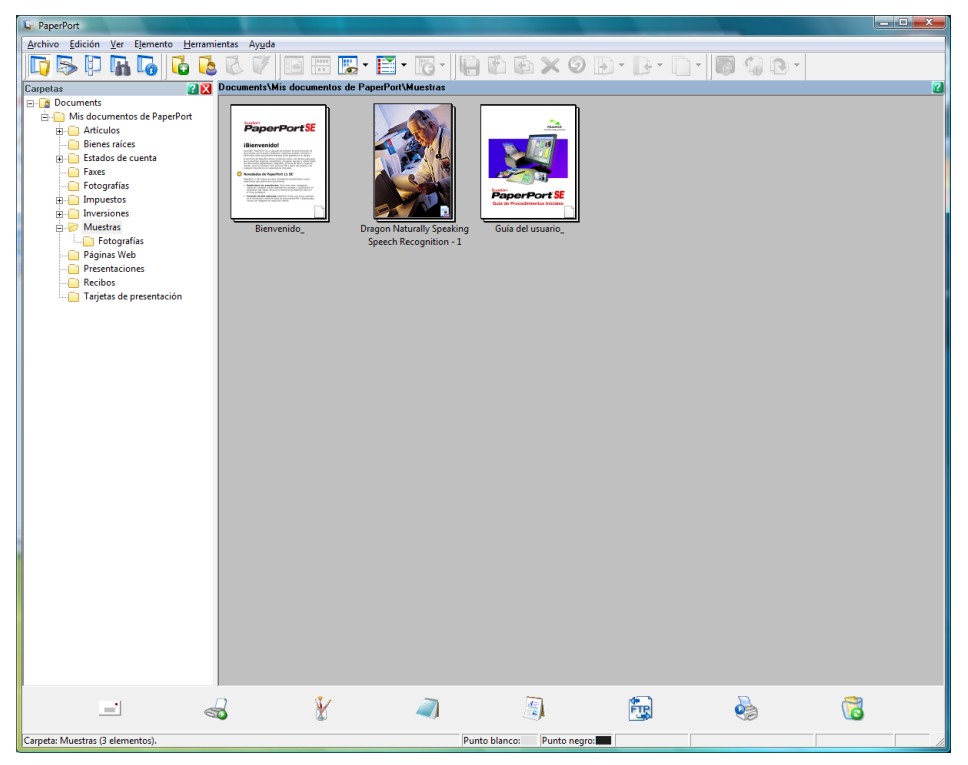

Para ver la Guía del usuario completa de ScanSoft™ PaperPort™ 11SE, seleccione Ayuda en la barra de menú PaperPort™ 11SE y haga clic en Guia del usuario.

Cuando instale MFL-Pro Suite, se instalará automáticamente ScanSoft™ PaperPort™ 11SE para Brother. Puede acceder a ScanSoft™ PaperPort™ 11SE a través del grupo de programa ScanSoft™ PaperPort™ 11SE ubicado en Iniciar/Todos los programas/ScanSoft PaperPort 11SE en el PC.

# Requisitos del ordenador

| Requisitos mínimos del sistema y funciones de software de PC admisibles                                                                                                    |                   |                                    |                                                        |                                                         |                    |                                       |  |
|----------------------------------------------------------------------------------------------------|-------------------|------------------------------------|--------------------------------------------------------|---------------------------------------------------------|--------------------|---------------------------------------|--|
| Sistemas operativos                                                                                                    |                   | Funciones<br>admisibles            | Interfaz                                               | Capacidad<br>mínima de<br>procesador                    | RAM<br>recomendada | Espacio de<br>disco duro<br>requerido |  |
| Windows <sup>®</sup>                                                                                                    | Windows<br>Vista™ | Impresión,<br>PC-FAX,<br>Escaneado | USB,<br>10/100<br>BASE-TX<br>Inalámbrica<br>802.11 b/g | Procesador de<br>1 GHz 32 bits (x86)<br>o 64 bits (x64) | 1,0 GB             | 1,0 GB                                |  |
| Para las actualizaciones de controladores a la última versión, visite www.brother.com.<br>Todas las marcas registradas, marcas y nombres de productos son propiedades de sus respectivos titulares. |                   |                                    |                                                        |                                                         |                    |                                       |  |

# 🖉 Nota

No se admite la interfaz paralela.

#### Marcas registradas

El logotipo de Brother es una marca registrada de Brother Industries, Ltd.

Microsoft, MS-DOS y Windows son marcas registradas de Microsoft Corporation en Estados Unidos y demás países. Windows Vista es una marca comercial registrada o marca comercial de Microsoft Corporation en Estados Unidos y/u otros países.

TrueType es una marca comercial registrada de Apple Inc.

Nuance, el logotipo de Nuance, PaperPort y ScanSoft son marcas comerciales o marcas comerciales registradas de Nuance Communications, Inc., o de sus filiales en Estados Unidos y/u otros países.

Todos los demás términos y las demás marcas y nombres de productos mencionados en esta Guía de configuración de Windows Vista™ son marcas registradas de sus respectivos titulares.

#### Compilación y publicación

Esta guía ha sido compilada y editada bajo la supervisión de Brother Industries Ltd. e incluye las descripciones y especificaciones más actualizadas del producto.

El contenido de esta guía y las especificaciones de este producto están sujetos a modificación sin previo aviso. Brother se reserva el derecho de modificar sin previo aviso las especificaciones y materiales aquí contenidos y no asumirá responsabilidad alguna por daños de cualquier índole (incluyendo daños derivados) producidos al basarse en el material presentado, incluyendo (aunque su enumeración no debe interpretarse como una limitación) los errores tipográficos y de otra naturaleza contenidos en la publicación.

Este producto está diseñado para su utilización en un entorno profesional.

#### Copyright e información de licencia

© 2007 Brother Industries, Ltd. © 1998-2007 TROY Group, Inc. © 1983-2007 PACIFIC SOFTWORKS INC. Este producto incluye el software "KASAGO TCP/IP" desarrollado por Elmic Systems, Inc. © 2007 Devicescape Software, Inc. Todos los derechos reservados.

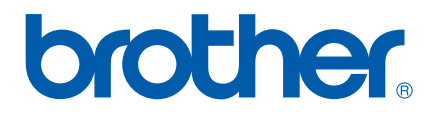